## How to add a voyage on the Web (document)

After the user logs in to the OLISS Web side, click "Voyage Number Management→Voyage Plan" in turn, click " Add Voyage " on the voyage plan interface, select the vessel name, planned start date, estimated end date, fill in the voyage ID, route, departure port, desination port, and total voyage mileage (n mile) and load voyage mileage(n mile), and fill in the important notice, and whether to upload attachments as needed ; click "Add Cargo", and a pop-up window of new cargo information will pop up on the right side. In this pop-up window, fill in the name of the cargo, planned loading port, planned discharge port, select the planned transportation cargo volume, planned loading date, planned unloading date and other related information (with \* required/required), and the unit of planned transportation cargo volume can be selected according to different types of goods It's also different. Finally, click "Confirm" to complete the addition of cargo information, then return to the new voyage interface, and then click "Confirm" to complete the addition of voyages. After adding a specific voyage, you can start, update, delete and export the voyage.

|                                                                                                    |                                                                                                    | ١                                                                        | Norkbench (8204) | Vessel Monitor                                                                                            | News Find                            |                                       | Switching System <del>-</del>                                                                          | Ψ 23                                                   | EN 👻 🕐  | - Jier |
|----------------------------------------------------------------------------------------------------|----------------------------------------------------------------------------------------------------|--------------------------------------------------------------------------|------------------|----------------------------------------------------------------------------------------------------|--------------------------------------|---------------------------------------|----------------------------------------------------------------------------------------------------|--------------------------------------------------------|---------|--------|
| Vessel Service > Voyage                                                                                                    | e Plan                                                                                                    |                                                                          |                  |                                                                                                    |                                      |                                       |                                                                                                    |                                                        |         |        |
| Expense > Vessel •<br>Management                                                                                                    | ✓ Status ✓                                                                                                    | Add Voyage                                                               | 2. Click "Add V  | oyage"                                                                                                    |                                      |                                       |                                                                                                    |                                                        |         |        |
| Budget Management > Route: sh<br>Estimate                                                                                                    | ا <b>ال: 123456</b><br>shanghai<br>ed Departure Date: 2024-05-16                                              | HH-NO.1<br>Executing                                                     |                  |                                                                                                    |                                      |                                       |                                                                                                    |                                                        |         |        |
| Voyage Number<br>Management → 1. Click "\<br>Voyage                                                                                                    | yage/Load Voyage Mileage: 500 nautical mile / 0 nautical m<br>Voyage Plan" in turn<br>a ID: 2409140212        | ile<br>Milk Tea 211                                                      |                  |                                                                                                    |                                      |                                       |                                                                                                    |                                                        |         |        |
| Voyage Plan Route: 汤<br>Estimate<br>Voyage Report Total Voy                                                                                                    | 易州-上湾<br>₃d Departure Date: 2025-05-29<br>yage/Load Voyage Mileage: 0 nautical mile / 0 nautical mile         | Not Started                                                              |                  |                                                                                                    |                                      |                                       |                                                                                                    |                                                        |         |        |
| 产能管理 > Route: qu                                                                                                    | HD: 24120008 (HuHarYun)<br>39-cc<br>ed Denarture Date: 2024.12-25                                             | HH-NO.1<br>Not Started                                                   |                  |                                                                                                    |                                      |                                       |                                                                                                    |                                                        |         |        |
| Vessel Report > Total Voy                                                                                                    | yage/Load Voyage Mileage: 0 nautical mile / 0 nautical mile                                                   |                                                                          |                  |                                                                                                    | Please                               | select voyage l                       | No.                                                                                                    |                                                        |         |        |
| Patrol Inspection > Voyage<br>Route: 1-<br>SMS Management > Estimate                                                                                                    | ID: 22 HultanYun<br> -2<br>ad Departure Date: 2024-12-24                                                      | HH-NO.1<br>Not Started                                                   |                  |                                                                                                    |                                      |                                       |                                                                                                    |                                                        |         |        |
|                                                                                                    |                                                                                                    |                                                                          | Add              | l Voyage                                                                                                  |                                      |                                       |                                                                                                    |                                                        |         |        |
| /oyage Information                                                                                                    |                                                                                                    |                                                                          | Add              | I Voyage                                                                                                  |                                      |                                       |                                                                                                    |                                                        |         |        |
| /oyage Information<br>/essel Name *<br>Milk Tea 211                                                                                                    | Voyage ID *                                                                                                   |                                                                          | Add              | Route *                                                                                                   |                                      | Depa                                  | arture Port *                                                                                          |                                                        |         |        |
| Voyage Information<br>Vessel Name *<br>Milk Tea 211<br>Destination Port *                                                                                                    | Voyage ID * Please enter Planned Start Date                                                                   | e °                                                                      | Add              | Route *<br>Please enter<br>Estimated End Date                                                             |                                      | Dep:<br>Ple<br>Estir                  | arture Port *<br>base enter<br>mated Days Required                                                     | (day)                                                  |         |        |
| Voyage Information<br>Vessel Name *<br>Milk Tea 211<br>Destination Port *<br>Please enter                                                                                                    | Voyage ID * Please enter Please select                                                                        | o *                                                                      | Add              | Route *<br>Please enter<br>Estimated End Date<br>Please select                                            |                                      | Dep:<br>Pie<br>Estir<br>0             | arture Port *<br>base enter<br>mated Days Required                                                     | (day)                                                  |         |        |
| Voyage Information<br>Vessel Name *<br>Milk Tee 211<br>Destination Port *<br>Please enter<br>Total Voyage Mileage(n mile) * ③                                                                                      | Voyage ID *<br>Please enter<br>Planned Start Dat<br>Please select<br>Total Voyage Mile:                       | e *<br>age(km) ①                                                         | Add              | Route *<br>Please enter<br>Estimated End Date<br>Please select<br>Load Voyage Mileage                     | ,<br>(n mile) * ③                    | Dep:<br>Ple<br>Estir<br>Loac          | arture Port *<br>base enter<br>mated Days Required<br>d Voyage Mileage(km                              | (day)<br>) ⑦                                           |         |        |
| Voyage Information<br>Vessel Name *<br>Milk Tee 211<br>Destination Port *<br>Please enter<br>Total Voyage Mileage(n mile) * ③<br>Please enter                                                                      | Voyage ID * Please enter Planee Start Date Please select Total Voyage Mile 1 nautical mile =1.                | • *<br>sge(km) ⑦<br>852 kilometers(autofili)                             | Add              | Route *<br>Please enter<br>Estimated End Date<br>Please select<br>Load Voyage Mileage<br>Please enter     | (n mile) * ③                         | Dep:<br>Pie<br>Estir<br>0<br>Loac     | arture Port *<br>saso enter<br>mated Days Requirec<br>d Voyage Mileage(km<br>sautical mile =1 852 kilo | (day)<br>) ⑦<br>neters(autofill)                       |         |        |
| Voyage Information Vessel Name * Milk Tea 211 Destination Port * Please enter Total Voyage Mileage(n mile) * ③ Please enter RPM/Voyage Speed Required                                                              | Voyage ID * Please enter Planse data Dat Please select Total Voyage Mile 1 nautical mile =1.                  | e *<br>age(km) ③<br>852 kilometers(autofili)                             | Add              | Route * Please enter Estimated End Date Please select Load Voyage Mileage Please enter                    | (n mile) * ⊙                         | Dep:<br>Pie<br>Estir<br>Loac          | arture Port *<br>base enter<br>mated Days Required<br>d Voyage Mileage(km<br>autical mile =1.852 kiloo | (day)<br>) ⑦<br>neters(autofill)                       |         |        |
| Voyage Information Vessel Name * Milk Tea 211 Destination Port * Please enter Total Voyage Mileage(n mile) * ③ Please enter RPM/Voyage Speed Required Please enter                                                 | Voyage ID *<br>Please enter<br>Planed Start Dat<br>Please select<br>Total Voyage Mile:<br>1 nautical mile =1, | e *<br>age(Km) (⊙<br>852 kilometers(autofiii)                            | Add              | Route * Please enter Please enter Please enter Please enter                                               | ,<br>(n mile) * ①                    | Pie<br>Pie<br>Coac<br>1 n             | arture Pott *<br>asse enter<br>mated Days Required<br>d Voyage Mileage(km<br>auutical mile =1.852 kilo | (day)<br>) ⑦<br>neters(autofill)                       |         | _      |
| Voyage Information Vessel Name * Milk Tea 211 Destination Port * Please enter Total Voyage Mileage(n mile) * ③ Please enter Please enter Please enter Please enter Please enter Please may rank Notice             | Voyage ID *<br>Please enter<br>Planse datt Dat<br>Please select<br>Total Voyage Mile<br>1 nautical mile =1.   | e *<br>age(Km) ⑦<br>852 kilometers(autofiii)                             | Add              | Route * Please enter Estimated End Date Please select Load Voyage Mileage Please enter                    | ,<br>(n mile) * ③                    | Peo<br>Peo<br>Coaction<br>Loac<br>1 n | arture Pott *<br>asse enter<br>mated Days Required<br>d Voyage Mileage(km<br>aueutcal mile =1.852 kilo | (day)<br>) ⑦<br>neters(autofill)                       |         |        |
| Voyage Information Vessel Name * Milk Tea 211 Destination Port * Please enter Total Voyage Mileage(n mile) * ⑦ Please enter Please enter Please enter Please enter Please enter                                    | Veyage ID * Please enter Planeed Start Dat Please select Total Veyage Mile: 1 nautical mile =1.               | • *<br>age(km) ③<br>852 kilometers(autofili)                             | Add              | Route *<br>Please enter<br>Estimated End Date<br>Please select<br>Load Voyage Mileage<br>Please enter     | ,<br>(n mile) * ⑦                    | Dep:<br>Pie<br>Estir<br>0<br>Loac     | arture Port *<br>base enter<br>mated Days Requirec<br>d Voyage Mileage(km<br>autical mile =1 852 kilo  | (day)<br>) ⑦<br>neters(autofill)                       |         |        |
| Voyage Information Vessel Name * Milk Tea 211 Destination Port * Please enter Total Voyage Mileage(n mile) * ③ Please enter RPMVoyage Speed Required Please enter Important Notice Please enter Attachment 3. Sele | Voyage ID *<br>Please enter<br>Planned Start Dat<br>Please select<br>Total Voyage Mile<br>1 nautical mile =1. | e *<br>age(km) ③<br>852 kilometers(autofili)<br>852 kilometers(autofili) | Add              | Route * Please enter Estimated End Date * Please select Load Voyage Mileage Please enter voyage ID, route | (n mile) - ⊙<br>, departure port, de | Depa<br>Pia<br>Estir<br>Loac<br>1 n   | arture Pott *<br>asse enter<br>mated Days Required<br>d Voyage Mileage(km<br>audical mile =1.852 kilo  | ( <b>(day)</b><br>) ⊙<br>meters(autofili)<br>mileage(t | n mile) |        |

# Cargo Name Cargo Type Planned Cargo Volume Planned Transportat... Planned Total Price Settlement Method Port of Loading Planned Loading ... Planned Discharg... Planned Date of ... Attachment Operation ∆ N/A Add Cargo 🔶 4. Click "Add Cargo" Confirm Add Add Cargo Info X Destination Port Planned Start Date Merchant Info Add Merchant 5. Fill in the cargo name, planned loading port, planned discharge port, and select the relevant information such as the planned cargo volume, planned loading date, and planned discharge date( with \* required/ required) Total Voyage Mileage(n mile) \* 🕐 Total Voyage Mileage(km) 💿 Cargo Info

| RPM/Voyage Speed Required                                                                               | Cargo Name *                                                       | Cargo Type                                                                |
|----------------------------------------------------------------------------------------------------|--------------------------------------------------------------------|---------------------------------------------------------------------------|
| Please enter                                                                                            | Please enter                                                       | Cargo 🗸                                                                   |
| Important Notice                                                                                        | The unit of planned transport volume varies Planned Cargo Volume * | according to the type of cargo selected Planned Transportation Unit Price |
| Please enter                                                                                            | Please enter ton 🔎                                                 | Please enter CNY V                                                        |
|                                                                                                    | Settlement Method                                                  |                                                                           |
| Attachment                                                                                              | Please select                                                      |                                                                           |
| Upload                                                                                                  | Attachment                                                         |                                                                           |
|                                                                                                    | Spidad                                                             |                                                                           |
| Cargo Info                                                                                              | Planned Load/Discharge Info                                        |                                                                           |
| # Cargo Name Cargo Type Planned Cargo Volume Planned Transportali Planned Total Price Settlement Method | Planned Loading Port *                                             | Planned Loading Date *                                                    |
|                                                                                                    | Please enter                                                       | Please select                                                             |
|                                                                                                    | Before/After(days)                                                 | Planned Discharge Port *                                                  |
| N N                                                                                                    | Please enter                                                       | Please enter                                                              |
| Click "Add Cargo" and a pop-up window of new cargo                                                      | Planned Discharge Date *                                           | Before/After(days)                                                        |
| information will pop up on the right side                                                               | Please select                                                      | Please enter                                                              |
| Add Cargo                                                                                               | Planned Loading Hours(hour)                                        | Planned Discharge Hours(hour)                                             |
|                                                                                                    | 6. Click "Corfirm" to complete the additi                          | on of new cargo information Cancel                                        |

Add Voyage

×

| Vessel Name*         Voga D*         Route*         Departure Port*           Please enter         Please enter         Please enter         Estimated End Date*         Estimated Days Required(day)           Please enter         Please enter         0         Index Oxyage Mileage(mmile)*©         Cod Voyage Mileage(mmile)*©         Cod Voyage Mileage(mmile)*© <td< th=""><th>Voyage Information</th><th></th><th></th><th></th><th></th><th></th><th></th><th></th><th></th><th></th><th></th></td<> | Voyage Information               |                      |                            |                     |                   |                                 |                  |                  |                           |                     |               |
|----------------------------------------------------------------------------------------------------|----------------------------------|----------------------|----------------------------|---------------------|-------------------|---------------------------------|------------------|------------------|---------------------------|---------------------|---------------|
| MR Te 211         Pease enter         Pease enter         Pease enter         Estinate Ch Das*         Estinate Ch Das*         Estin                                                                                                    | Vessel Name *                    |                      | Voyage ID *                |                     |                   | Route *                         |                  |                  | Departure Port *          |                     |               |
| Destination Port* Panned Start Date* Estimated Date* Estimated Date * Estimated Date Action   Please enter Total Voyage Mileage(mm) * Cod Voyage Mileage(mm) * Cod Voyage Mileage(mm) * Cod Voyage Mileage(mm) *   Please enter Total col antie = 1.652 kilometers(autoffi) Please enter Total col antie = 1.652 kilometers(autoffi) Total col antie = 1.652 kilometers(autoffi)   Please enter Total col antie = 1.652 kilometers(autoffi) Please enter Total col antie = 1.652 kilometers(autoffi) Total col antie = 1.652 kilometers(autoffi)                                                                                                    | Milk Tea 211                     | ~                    | Please enter               |                     |                   | Please enter                    |                  |                  | Please enter              |                     |               |
| Please enter       Please select       Please select       O         total Voyage Mileage(nmile)* ③       total Voyage Mileage(nmile)* ③       toda Voyage Mileage(nmile)* ③       toda Voyage Mileage(nmile)* ③       t                                                                                                    | Destination Port *               |                      | Planned Start Date *       |                     |                   | Estimated End Date *            |                  |                  | Estimated Days Requi      | red(day)            |               |
| total Voyage Mileage(nmile)*  total Voyage Mileage(nmile)*  Load Voyage Mileage(nmile)*  Load Voyage Mileage(nmile)*      Please enter 1 nautical mile = 1.852 kilometers(autoffi)     Please enter        Please enter     Please enter        Please enter           Please enter        Please enter                       Attachment   Upleade </td <td>Please enter</td> <td></td> <td>Please select</td> <td></td> <td></td> <td>Please select</td> <td></td> <td></td> <td>0</td> <td></td> <td></td>                                                                                                    | Please enter                     |                      | Please select              |                     |                   | Please select                   |                  |                  | 0                         |                     |               |
| Please enter       1 nautical mile = 1.852 kilometers(autofili)       Please enter       1 nautical mile = 1.852 kilometers(autofili)         Please enter       Important Notice       Important Notice       Important Notice       Important Notice         Please enter       Important Notice       Important Notice       Important Notice       Important Notice         Attachment       Upload       Important Notice       Important Notice       Important Notice       Important Notice         Cargo Info       Important Notice       Important Notice       Important Notice       Important Notice       Important Notice         Cargo Name       Cargo Type       Planed Cargo Type       Planed Transportal                                                                                                    | Total Voyage Mileage(n mile) * ⑦ |                      | Total Voyage Mileage(km) ⑦ |                     |                   | Load Voyage Mileage(n mile) * ⊘ |                  |                  | Load Voyage Mileage(km) 💿 |                     |               |
| Rewordse Sepeid Required         Pease enter         Important Notice         Important Notice         Important Noti                                                                                                    | Please enter                     |                      | 1 nautical mile =1.852 kil | ometers(autofill)   |                   | Please enter                    |                  |                  | 1 nautical mile =1.852 k  | ilometers(autofill) |               |
| Please enter     Please enter     Please enter     Attachment   Upload     ** Cargo Info     ** Cargo Type   Planed Cargo Volume   Planed Transportali Planed Total Price Settlement Method Pot of Loading Planed Discharg Planed Date of Attachment Operation                                                                                                    | RPM/Voyage Speed Required        |                      |                            |                     |                   |                                 |                  |                  |                           |                     |               |
| Important Notice     Please enter     Attachment     Upload     # Cargo Name   Planed Cargo Volume Planed Transportali Planed Total Price Settlement Method Port of Loading Planed Discharg Planed Date of Attachment Operation                                                                                                    | Please enter                     |                      |                            |                     |                   |                                 |                  |                  |                           |                     |               |
| Please enter       Attachment         Upload       Planed Cargo Type         # Cargo Name       Cargo Type         Planed Cargo Volume       Planed Transportall Planed Total Price       Settlement Method       Port of Loading       Planed Loading Planed Discharg Planed Date of Attachment       Operation                                                                                                    | Important Notice                 |                      |                            |                     |                   |                                 |                  |                  |                           |                     |               |
| Attachment<br>Upload<br>Cargo Info<br># Cargo Name Cargo Type Planned Cargo Volume Planned Transportal Planned Total Price Settlement Method Port of Loading Planned Loading Planned Discharg Planned Date of Attachment Operation                                                                                                    | Please enter                     |                      |                            |                     |                   |                                 |                  |                  |                           |                     |               |
| Attachment<br>Upload<br>Cargo Info<br># Cargo Name Cargo Type Planned Cargo Volume Planned Transportali Planned Total Pice Settlement Method Port of Loading Planned Loading Planned Discharg Planned Date of Attachment Operation                                                                                                    |                                  |                      |                            |                     |                   |                                 |                  |                  |                           |                     |               |
| Upload Cargo Info # Cargo Name Cargo Type Planned Cargo Volume Planned Transportal Planned Total Price Settlement Method Port of Loading Planned Loading Planned Discharg Planned Date of Attachment Operation                                                                                                    | Attachment                       |                      |                            |                     |                   |                                 |                  |                  |                           |                     |               |
| Cargo Info # Cargo Name Cargo Type Planned Cargo Volume Planned Transportati Planned Total Price Settlement Method Port of Loading Planned Loading Planned Discharg Planned Date of Attachment Operation                                                                                                    | Upload                           |                      |                            |                     |                   |                                 |                  |                  |                           |                     |               |
| Cargo Info # Cargo Name Cargo Type Planned Cargo Volume Planned Transportal Planned Total Price Settlement Method Port of Loading Planned Loading Planned Discharg Planned Date of Attachment Operation                                                                                                    |                                  |                      |                            |                     |                   |                                 |                  |                  |                           |                     |               |
| # Cargo Name Cargo Type Planned Cargo Volume Planned Transportali Planned Total Price Settlement Method Port of Loading Planned Loading Planned Discharg Planned Date of Attachment Operation                                                                                                    | Cargo Info                       |                      |                            |                     |                   |                                 |                  |                  |                           |                     |               |
|                                                                                                    | # Cargo Name Cargo Type          | Planned Cargo Volume | Planned Transportati       | Planned Total Price | Settlement Method | Port of Loading                 | Planned Loading  | Planned Discharg | Planned Date of           | Attachment          | Operation     |
| 1 沙石 Cargo 3000 (吨) 扬州 2025-05-29 天津 2025-05-31 Edit Delete                                                                                                    | 1 沙石 Cargo                       | 3000 (吨)             |                            |                     |                   | 扬州                              | 2025-05-29       | 天津               | 2025-05-31                |                     | Edit   Delete |
| Add Cargo                                                                                                    | Add Cargo                        |                      |                            |                     |                   |                                 |                  |                  |                           |                     |               |
| 7. After adding the cargo information, return to the new voyage interface and click "Confirm" 🛶 continu                                                                                                    |                                  |                      |                            | 7                   | . After adding th | ne cargo informatio             | n, return to the | new voyage ir    | nterface and clic         | k "Confirm" 🗕       | Confirm Ca    |

| ΘQ                                                                                                    |                                                                                                    | Workbench (820                   | Vessel Monitor                                                                                                    | News Find                                                                                                    |                                                                                                    | Switching Syste                                                                                                    | em • 40 ℃ EN • ⑦                                                                                                    | 🕐 孙红梅                                                                                                    |
|----------------------------------------------------------------------------------------------------|----------------------------------------------------------------------------------------------------|----------------------------------|----------------------------------------------------------------------------------------------------|----------------------------------------------------------------------------------------------------|----------------------------------------------------------------------------------------------------|----------------------------------------------------------------------------------------------------|----------------------------------------------------------------------------------------------------|----------------------------------------------------------------------------------------------------|
| Voyage Plan                                                                                                    |                                                                                                    |                                  |                                                                                                    |                                                                                                    |                                                                                                    |                                                                                                    |                                                                                                    |                                                                                                    |
| Vessel - Status -                                                                                                    | Add Voyage                                                                                                    | Voyage Oper                      | ation Details                                                                                                    |                                                                                                    |                                                                                                    |                                                                                                    | Delete Update S                                                                                                    | tart Export                                                                                                    |
| Voyage ID: 123456<br>Route: shanghai<br>Estimated Departure Date: 2024-05-16                                                                             | HH-NO.1<br>Executing                                                                                                    | Vessel: Milk Tea<br>Route: 扬州-上派 | 211<br>J                                                                                                    | Voyage II<br>Departure                                                                                                    | <b>D:</b> 2409140212<br><b>e Port:</b> 扬州                                                                                                    | 1                                                                                                    | RPM/Voyage Speed Required:<br>Destination Port: 上海                                                                                                    |                                                                                                    |
| Total Voyage/Load Voyage Mileage: 500 nautical mile / 0 nautical mile                                                                                    |                                                                                                    | Estimated Days                   | Required(day): 1                                                                                                    | Total Voy                                                                                                    | age Mileage(n mile): 0                                                                                                    |                                                                                                    | Load Voyage Mileage(n mile): 0                                                                                                    |                                                                                                    |
| Voyage ID: 2409140212<br>Route 扬州上声<br>Estimated Departure Date: 2025-05-29<br>Total VoyageLoad Voyage Mileage: 0 nautical mile / 0 nautical mile        | Milk Tea 211<br>Not Started                                                                                                    | CARGO TRAN                       | 8. Afte                                                                                                    | er adding a new s                                                                                                    | specific voyage,                                                                                                    | you can Start, U                                                                                                    | pdate, Delete and Expo                                                                                                    | <ul> <li>the voyage</li> </ul>                                                                                                    |
| Voyage ID: 24120008 (HultalYun<br>Route: qq-cc                                                                                                    | HH-NO.1<br>Not Started                                                                                                    | No. Cargo                        | Name Cargo Type                                                                                                    | e Port of Loading                                                                                                    | Port of Discharge                                                                                                    | Actual Loading Info                                                                                                    | Actual Unloading Info                                                                                                    | Other Info.                                                                                                    |
| Estimated Departure Date: 2024-12-25<br>Total Voyage/Load Voyage Mileage: 0 nautical mile / 0 nautical mile                                              |                                                                                                    | 1 沙石                             | Bulk Cargo                                                                                                    | 扬州                                                                                                    | 上海                                                                                                    | N/A                                                                                                    | N/A                                                                                                    | N/A                                                                                                    |
| Voyage ID: 22 [httlm/ur<br>Route: 1-2<br>Estimated Departure Date: 2024-12-24<br>Total Voyane/Load Voyane Mileace: 200 nautical mile / 200 nautical mile | HH-NO.1<br>Not Started                                                                                                    |                                  |                                                                                                    |                                                                                                    |                                                                                                    |                                                                                                    |                                                                                                    |                                                                                                    |
|                                                                                                    | O Q Voyage Plan Vessel      Status     Status | C Q Voyage Plan Vessel           | C Q Workbench 820  Voyage Plan  Vessel      Status     Status     Stat | C Q Workbench 8204 Vessel Monitor Voyage Plan Vessel      Status     Status     S | Cargo TRANSPORT INFO      Voyage ID: 240006 (通知で)      Novical mile / 0 nautical mile      Voyage ID: 24120206 (通知で)      Route: :2025-05-29      Total Voyage ID: 24205-05-29      Total Voyage ID: 240006 (通知で)      Not Started Estimated Departure Date: 2025-05-29      Total Voyage ID: 2410006 (通知で)      Not Started Estimated Departure Date: 2024-12-25      Total Voyage ID: 22 (通知で)      Not Started Estimated Departure Date: 2024-12-24      Total Voyage ID: 22 (通知で)      Not Started Estimated Departure Date: 2024-12-24      Total Voyage ID: 22 (Date ID: 24-12-24      Total Voyage ID: 24 ( | Cargo TRANSPORT INFO      Voyage ID: 2409140212      Mile Sel - Status - Add Voyage     Voyage Operation Details      Vessel - Status - Add Voyage     Voyage Operation Details      Voyage ID: 12455     HH-N0.1 Executing      Voyage ID: 2409140212     Milk Tea 211 Route: 活州に上岗 Estimated Dayarure Date: 2025-05-29 Estimated Date: 2025-05-29 Estimated Date: 2025-05-2 | Comparison of the second second secon | Constrained Departure Date: 2025-05-29     Cargo TaxhsPort INFO     Voyage ID: 2405140212     Workbench (1200 Vessel Monitor News Find     Sunthing System -      Constrained Departure Date: 2025-05-29     Cargo TaxhsPort INFO     Voyage ID: 2409140212     Kettanated Departure Date: 2025-05-29     Cargo TaxhsPort INFO     Voyage ID: 2409140212     Kettanated Departure Date: 2025-05-29     Cargo TaxhsPort INFO     Voyage ID: 240014021     Voyage ID: 240014021     Voyage ID: 240014021     Voyage ID: 2400140     Voyage ID: 2400140     Voyage ID: 240 |